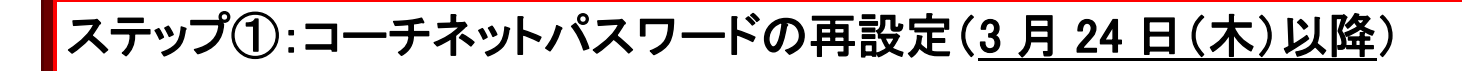

システムの移行により、3月24日以降ログインする際、パスワードの再設定が必要となります。 お手数をお掛けしますが、初回ログイン時に下記の手順でパスワードの再設定を行っていただきま すようお願いいたします。

- ① コーチネット有資格者専用サイトの会
- 員入口の「パスワードの再設定を行って

いない方はこちら」をクリック。

② JRFU コーチ認定番号と、<u>郵便番号または電話</u> <u>番号</u>を入力し、「確認」ボタンをクリック。

| のページはJRFUコーチオ<br>ーチ認定番号とバスワー                  | 「資格者向ナのページです。<br>「を入力してください。 |                                        |
|-----------------------------------------------|------------------------------|----------------------------------------|
|                                               |                              | <ul> <li>マークのある項目は入力必須項目です。</li> </ul> |
| 員情報登録                                         |                              |                                        |
| RFUコーチ認定番号+                                   |                              |                                        |
| スワード*                                         |                              |                                        |
| <b>戻口行戦立は</b><br>RFUコーチ認定番号★<br>スワード <b>*</b> |                              |                                        |

| 「スワードの再設定を行<br>K人確認の為、JRFUコー | ってください。<br>- チ記定番号と、郵便番号または電話番号を入力し、「確認」ボタンを押してください。 |
|------------------------------|------------------------------------------------------|
|                              | * マークのある項目は <b>入力必須</b> 項目です                         |
| 会員バスワード再設定                   | (本人確認)                                               |
| JRFUコーチ認定番号+                 | 0450000                                              |
| 郵便番号 *                       | 530 - 0000 ※例:123-4567                               |
| 電話番号 *                       | ※例:03-1234-5678                                      |
|                              |                                                      |

③ パスワードとメールアドレス(任意)を入力して、「設 定」ボタンをクリック。

※メールアドレスが登録済みの場合、下敷き表示され ますので必要に応じ修正してください。携帯のメールア ドレスについても同様です。

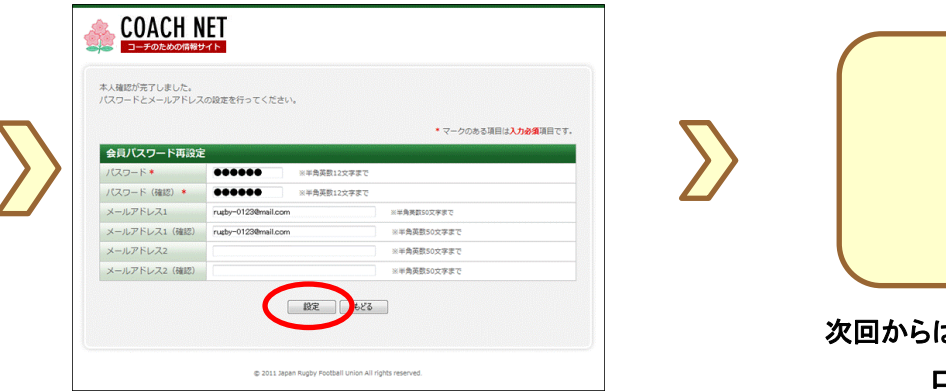

| ( |                 |   |
|---|-----------------|---|
|   | パスワード           |   |
|   | 再設定完了           |   |
|   |                 |   |
| 汐 | マ回からは再設定したパスワード | で |
|   | ログインください。       |   |

1

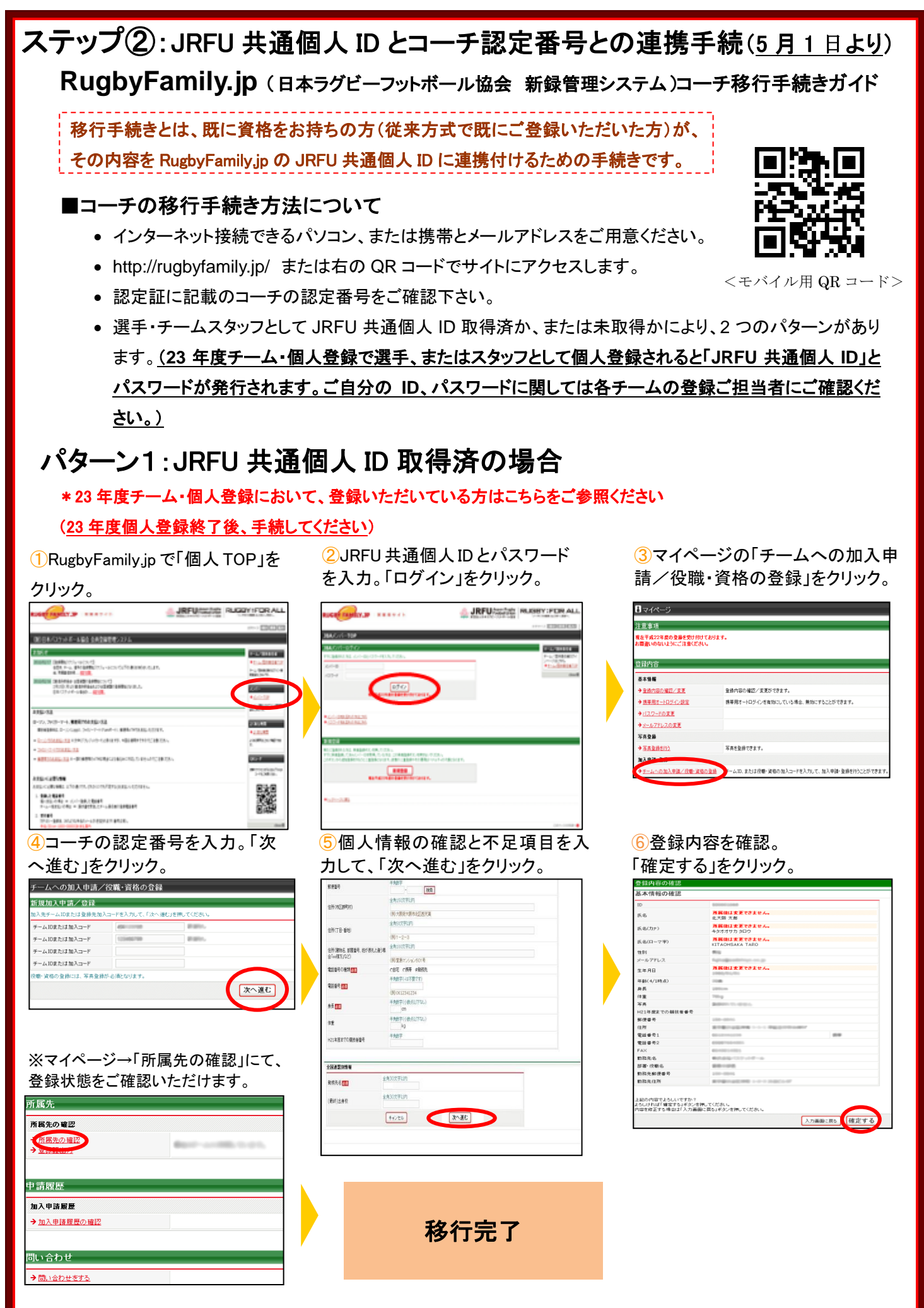

建説明資料中の画面の仕様は実際の登録画面と若干異なる可能性があります。

## パターン2: JRFU 共通個人 ID 未取得の場合 \*23年度チーム・個人登録において、個人登録の予定がない方はこちらをご参照ください ③利用規約を確認し同意する場合、 2「新規登録」をクリック。 ①RugbyFamily.jp で「個人 TOP」を 「利用規約に同意する」をクリック。 クリック。 A JRFU/milts muchery areas All 11. DBM - 2772, BENGKER, D., DINGKER, D., DINGKER, M., DINGKER, M., JRFUItELTE RUGBYIFOR ALL -----..... STREET, STREET, STREET ADR P. .. BACANDAL the second difference of the DESCRIPTION OF THE PROPERTY OF THE PROPERTY OF 85-67 BATAーカス 和何ひを発着機能調工会に発用したしません。他、 かたいぜわかの長台には、この後1万2 201-1-4.88874435-52 5. アクセスログ・ウッキーについて - AND COMPANY AND A NUMBER OF STREET, STREET, STRE 6. ブライバシーボリシーの変更について ..... COMP. 33んびんーガス、濃度にの水やシーの内容を変更することができます。水やシーの内容を変形った場合は、水ケイト上に量のし、おかりやしますので、適料 しいたします。水やシーを変更したは、ケルト制作相が水ケイトを対称、開発した特点できたり防縮は変更出の水やシーに発電したものとみながれます。 1000005:000 () FUERISCIER 7-6 THE REPORT FOR THE PARTY OF THE PARTY OF THE ⑥コーチ認定番号を入力。「次へ進 ④メールアドレスを入力し、 5 届いた受信メールの URL を 「登録する」をクリック。 む」をクリック。 クリック。 基本结聚合合 ステップ2:確認メール受信、URL クリック 以下の URL をクリックしてチームまたは団体の登録を行ってください 新規登録 テップ1:メールアドレスの入力 8.810.012 ハバル いたきち。 17キリスに確認メールが逆信されます。 に取 メール中かったかっ http://rugbyfamily.jp/index.php?action\_org\_regist\_l=true&id=699df3ale15b29e4dc6b61 ステップ3:加入先チーム10人力 a64f269e66 国人先チームの主人たいて、「スへ通信」を用いていため チームにまたは知入コード ※このメールアドレスは送信専用となっております 登録する 返信いただいてもお答えできませんのでご了承ください。 チーム 口または加入コード チームIDまたは加入コード (財)日本ラグビーフットボール協会(JRFU) する大きなこちらきご覧いださい チームIDまたは約入コード 会員登録管理システム https://rugbyfamily.jp/ 次へ進む ⑦内容確認し、不足項目を入力 9登録内容を確認。 10JRFU 共通個人 ID の通知メ して、「次へ進む」をクリック。 ールを受信。 「登録する」をクリック。 基本情報登録 ステップ5:入力内容の確認 的资源号 00 00 様 被乘 全角150次平均的 住所、市区都町村 あなたの JRFU 共通個人 ID は以下の通りです。 (例)大阪府大原市北区西天道 所属値は変更でさません。 北大阪 太郎 氏名 \*\*\*\*\*\*\* 所属後は支更でさません。 キタオオサカ タロウ ERTENE 氏名(カナ) JRFU 共通個人 ID : 500000 (101-2-3 氏名(ローマ芋) **市局後は支更でさません。** KITAOHSAKA TARO スワード:表示されません 全角100次平比约 住所(線物名、新聞番号、住が表見と違う場合」 合「ao様方」など) 性別 メールアドレス 生年月日 (同立書で、ション 以下の URL よりログインいただけます。 -CBE C根子 #動態的 所属値は変更できません。 半角数字(-は不要です) ex.php?act \_mb\_top=true&login\_id=500000695 年齡(4/1時点) 身長 侍童 写真 186 A 必ず「お気に入り」に登録してください。 羊肉類芋(小数点比)下口。 95 📷 ※このメールアドレスは送信専用となっております +###FORAUTSU H21年度までの競技者番号 郵便番号 22 返信いただいてもお答えできませんのでご了承ください。 半角的子 H21年度までの優談者登号 電話番号1 電話番号2 (財)日本ラグビーフットボール協会(JRFU) 会員登録管理システム FAX 動間先名 部署·役職名 動務先郵便書号 動務先住所 全國建設同情報 http://rugbyfamily.jp/ 教務先名 🛄 全角30文字以内 (最終)出身初 上記の内容でよろしいですか? よろしければ「確定する」ボタンを押してください。 内容を修正する場合は「入力面面に戻る」ボタンを押してください #+>t% 大道で 入力画面に戻 登録する ※マイページ→「所属先の確認」にて、 登録状態をご確認いただけます。 所属先 所属先の確認 所属先の確認 移行完了 申請履歴 加入申請履歴 →<u>加入申請履歴の確認</u> 問い合わせ →問い合わせをする